( DESIGN'

## **3DESIGN LESSENPAKKET**

# "Sun" Hanger

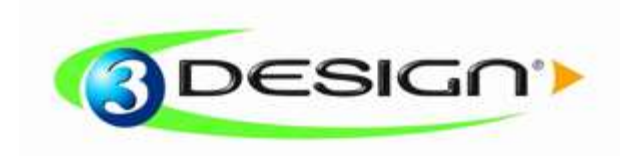

© Gravotech group

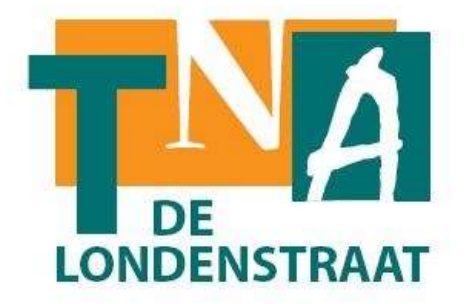

TNA-Antwerpen afdeling Goud & Juwelen

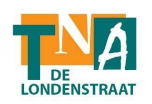

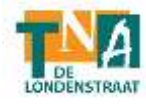

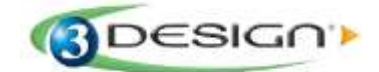

## **"Sun" Hanger** Basisoefeningen Graad: Beginner

Het doel van deze oefening is het leren gebruiken van de Sketch Module. Het tekenen van basis NURBS curven, gebruik van symmetrische curven, dupliceren van de 2D, en begrijpen van het joining curves process om zo een 3D vormgeving te bouwen in de Part Module. Deze oefening behandeld ook de multicopy tools, vervormende functies, curve sweeping tools en Boolean operations. Hier wordt ook de eerste stap gezet voor de constructie van een juweel uit verschillende zelf opgebouwde onderdelen om zo het verschil te zien in rendering tussen dit en een catalog juweel. Het eindresultaat van deze oefening wordt de Sun hanger zoals in onderstaande afbeelding.

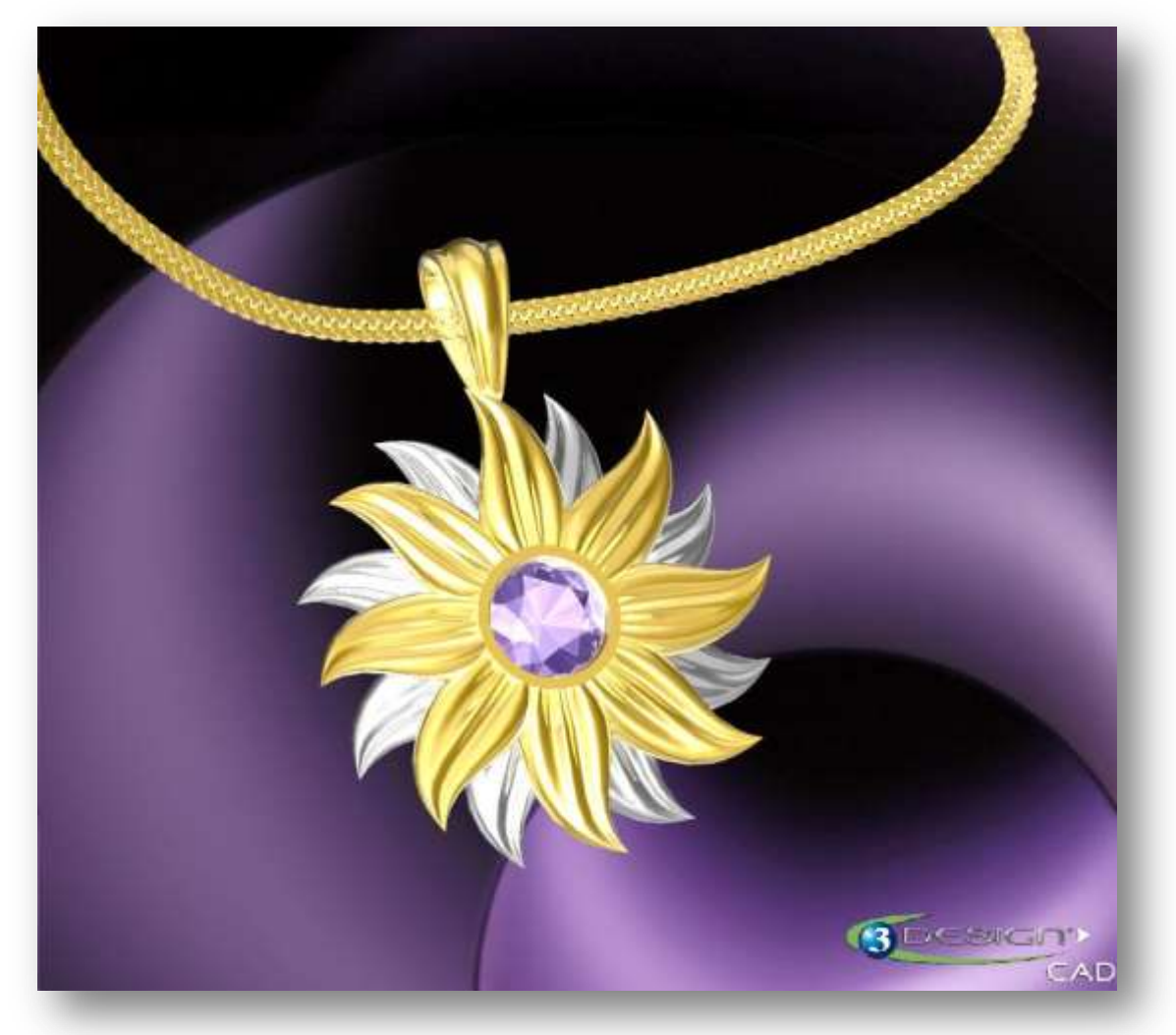

Deze oefening wordt gemaakt met volgende materialen: Precious metal, GOLD 18K «**Yellow gold**» en «**White gold 18K**»

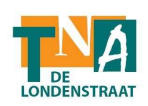

## A. <u>MAKEN VAN DE ZETTING:</u>

### Creëren van de conische vorm voor de kastzetting:

- 1. Selecteer het **OXY** Veld in de Tree (planes and axis).
- Jeweler's bench tool-venster en klik op **Stone** icoon 2. Open het Klik op de Material properties tab om de materiaal database te openen. Kies Tanzanite in Fixed Data>New materials>Ornamental Stones - **m** Tanzanite Stone shape : Brilliant Diameter given from Carat weight: 0.5 ct Position : XYZ = 0Houd de andere instellingen 衬 zoals ze zijn 3. Selecteer de gemaakte steen en klik op het Bezel setting icoon. Kies Yellow Gold18K uit de Materiaal database. /ellow gold 18K De basis afmetingen worden automatisch ingesteld naar de vorm van de steen. De advanced setting moeten echter wel worden ingegeven:

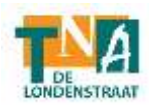

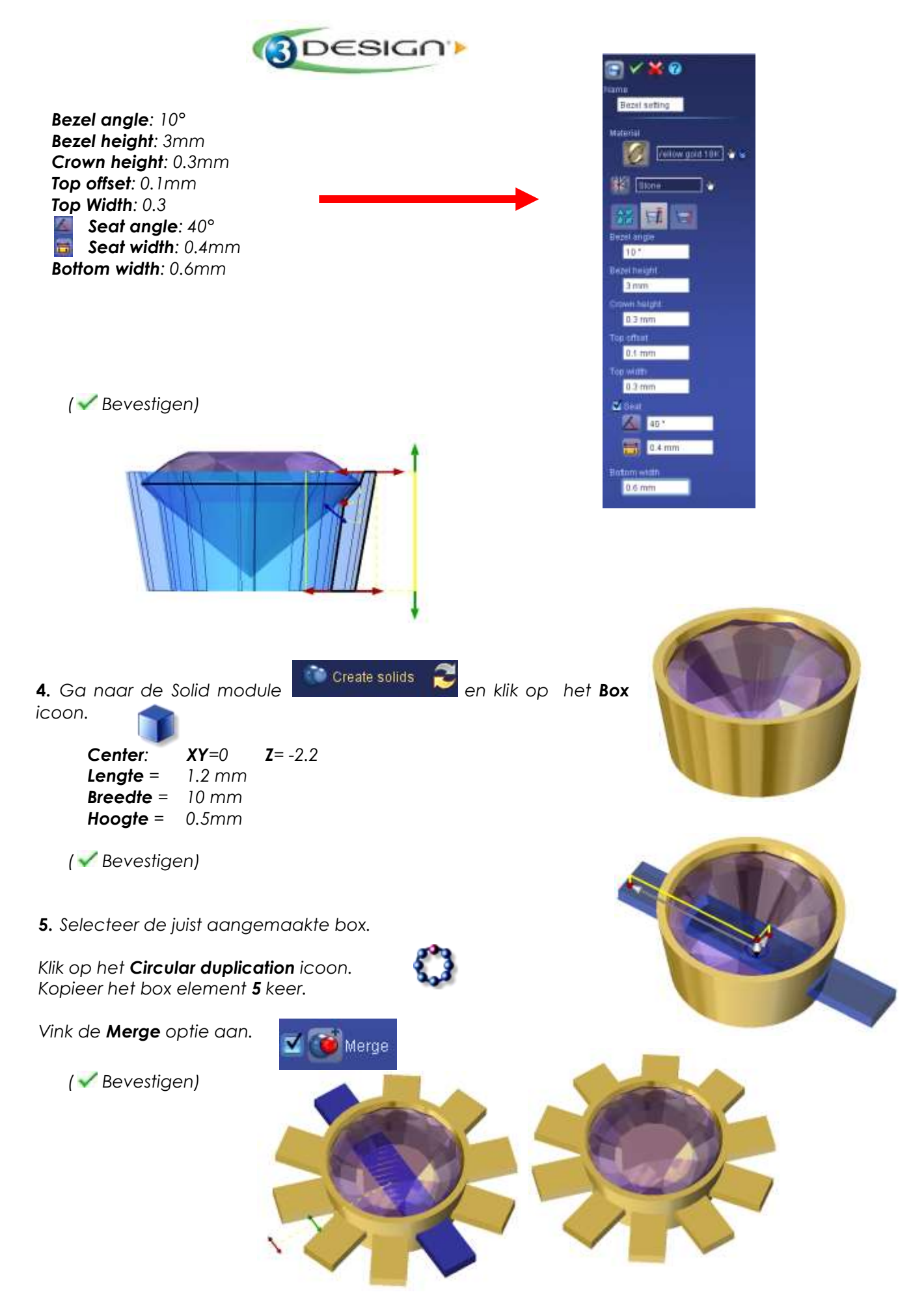

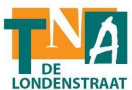

6. Selecteer eerst de zetting en daarna de circular duplication.

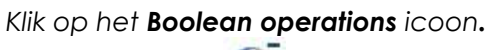

Kies de **Subtract** *optie*.

(V Bevestigen)

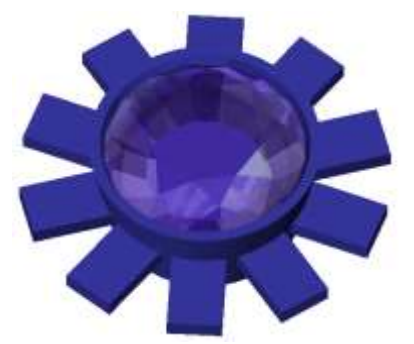

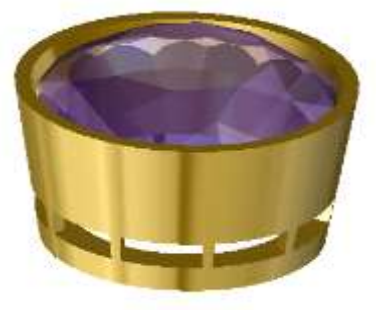

7. Selecteer de zetting, gevormd door deze Boolean operation.

Klik op het **Fillet** icoon.

Selecteer onderaan de zetting, de buitenste randen.

Kind of filet: **Rounded** -Filet Radius: **0.4mm** 

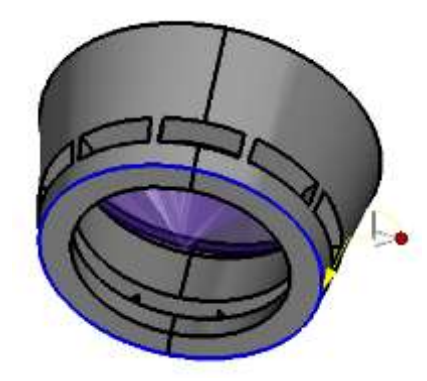

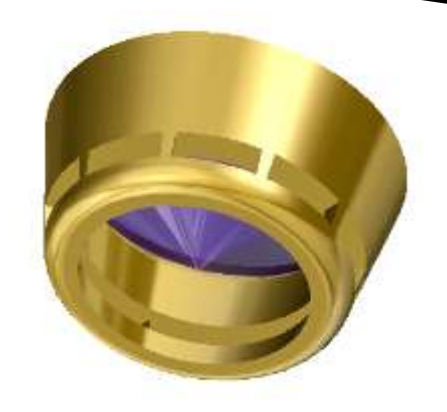

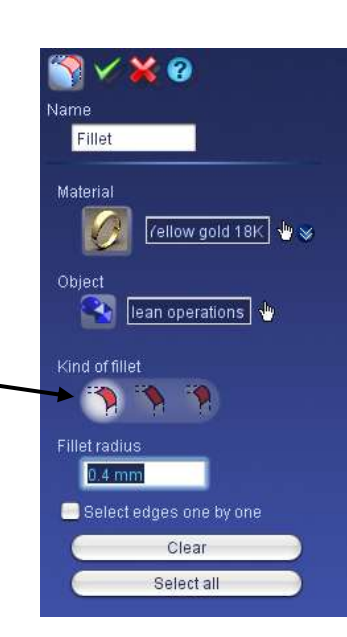

### B. CREËREN VAN DE ZONNESTRALEN:

- 8. Selecteer het OXY veld in de Tree (Axis and Planes).
- 9. Klik op het Sketch icoon, er wordt een Sketch

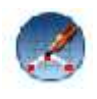

toegevoegd in de Tree.

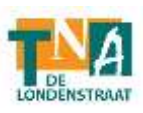

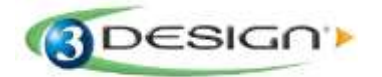

**10.** We moeten een contour box (bounding box) maken voor de zonnestralen, om de juiste proporties te kunnen handhaven.

Klik op het **Rectangle** (rechthoek) icoon.

Begin een rechthoek te tekenen, eender waar in het werkblad.

De eerste klik creëert de eerste hoek van de rechthoek. De tweede klik plaatst de overstaande hoek.

Na de eerste twee klikken krijg je de mogelijkheid meerdere instellingen aan te passen. Voer de volgende waarden nauwkeurig in, beginnende met breedte (width) en de hoogte (height).

#### Instellingen voor de Rechthoek:

Breedte = 4mm Hoogte = 8mm Center: X=0 Y=6 Z=0

Selecteer de **Construction element** optie om deze rechthoek te gebruiken als hulpconstructie voor je ontwerp.

( Bevestigen). Deze werkwijze helpt je de vormtekening te maken binnen de rechthoekige contour box.

11. Klik op het NURBS curve icoon.

Teken de eerste curve, die je opbouwdt uit 6 punten (kijk naar het voorbeeld).

Het is nodig te dubbelklikken op het laatste punt, om de constructie te beëindigen. (Teken de linkerzijde van de zonnestraal).

( V Bevestigen)

Maak een tweede curve, ook met behulp van 6 punten.

Start de curve vanuit de onderkant en dubbelklik op het laatste punt om de constructie te vervolledigen (om de rechterzijde van de zonnestraal te tekenen).

(V Bevestigen)

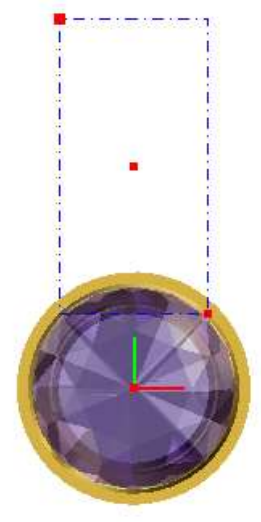

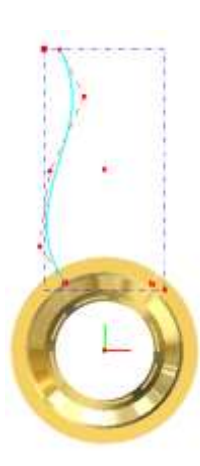

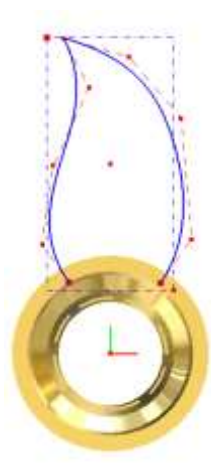

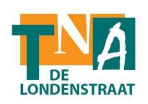

⊘ <u>Nota!</u>

Onthoud dat je alle punten van de curven kan aanpassen, ook als deze al getekend zijn. Je kunt ook punten verwijderen door deze te selecteren en dan op de delete toets te drukken. Als je punten wilt toevoegen, kun je dubbelklikken op de curve waar je punten wilt bijmaken, dit kan je meer controle bieden om de curve naar de juiste vorm te brengen. Op deze manier kun je steeds een vorm bij benadering tekenen, om deze dan later te vervolmaken.

Let op! Je zal een gladdere vorm verkrijgen als beide curven uit hetzelfde aantal punten wordt opgebouwd. Het beste is zelfs als ze recht over mekaar worden geplaatst.

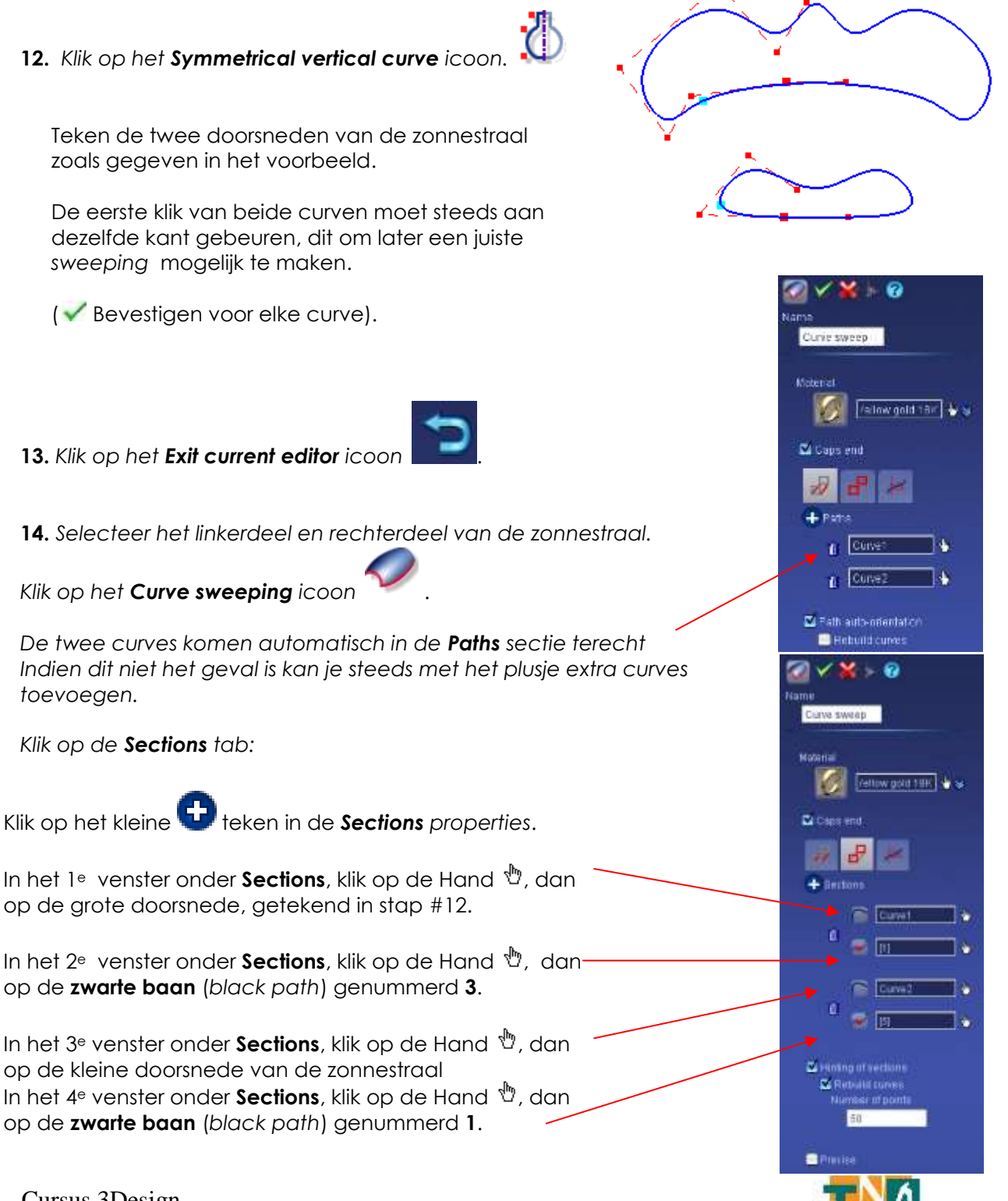

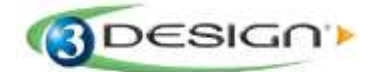

In de Section orientation tab, selecteer de Normal optie.

Selecteer de Scale on height optie!

In de "Vertical alignment" sectie, selecteer Middle.

In de "Horizontal alignment" sectie, selecteer Left.

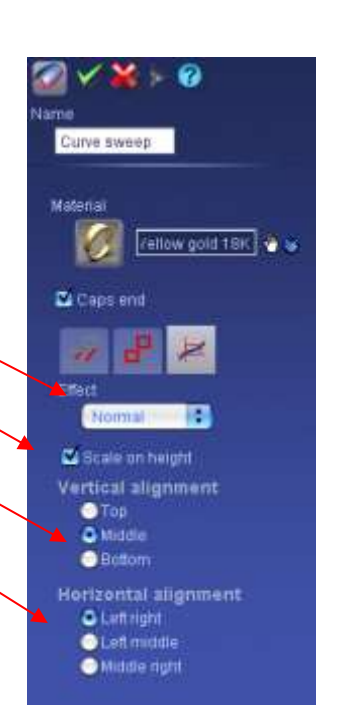

( 🗹 Bevestigen)

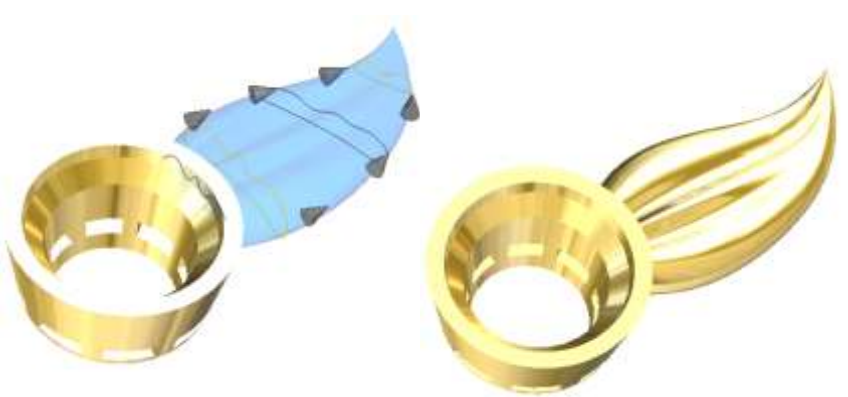

15. Selecteer de zonnestraal en klik op het Move rotate scale icoon

on 🔨

Verplaats de zonnestraal:

**X**= 0 **Y**= 0,3 mm **Z**= -0,6 mm

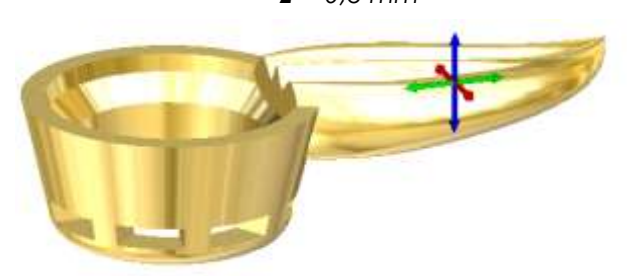

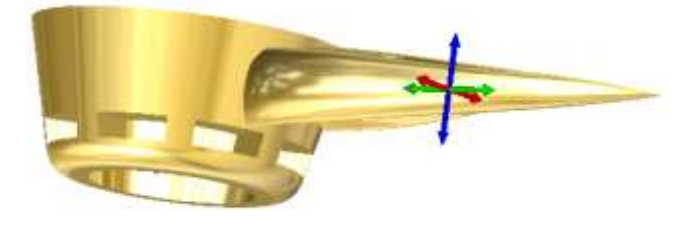

DUPLICEREN VAN DE ZONNESTRAAL:

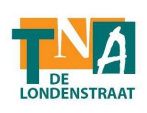

16. Selecteer de curve sweeping die je juist hebt getekend.

Klik op het **Circular duplication** icoon.

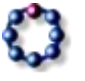

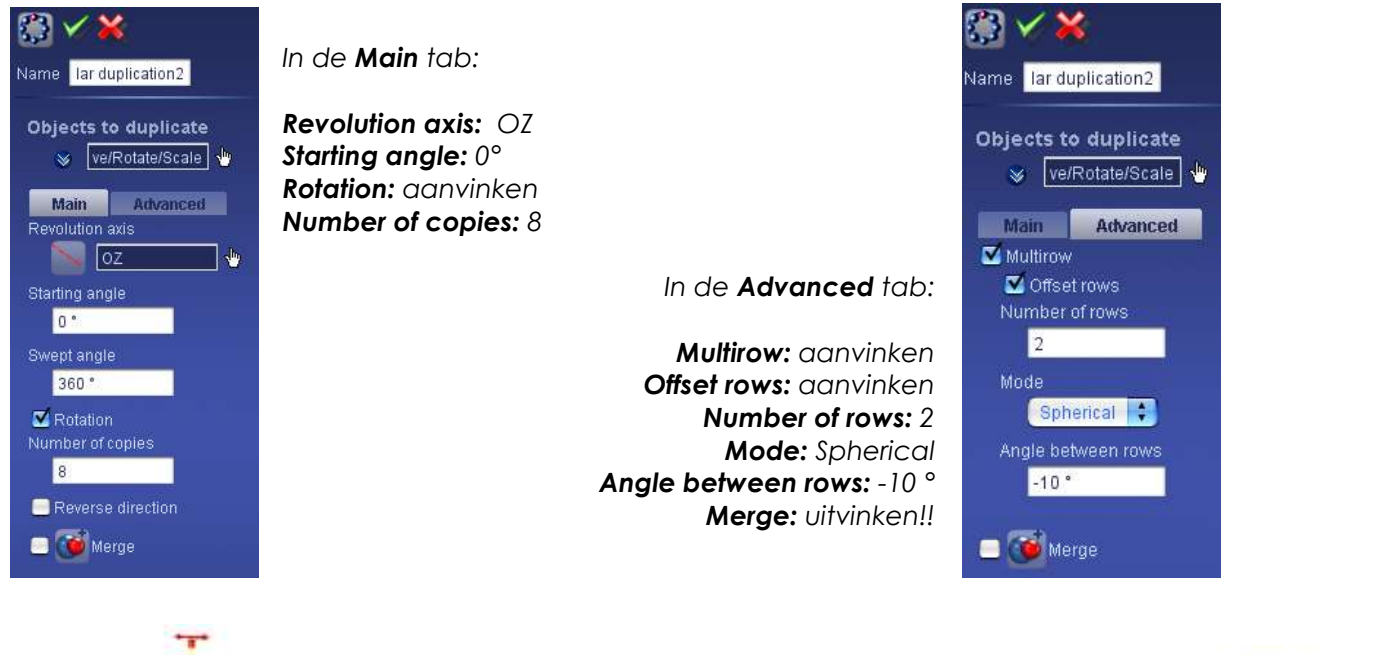

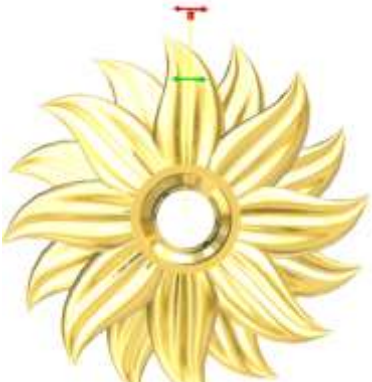

( 🗹 Bevestigen)

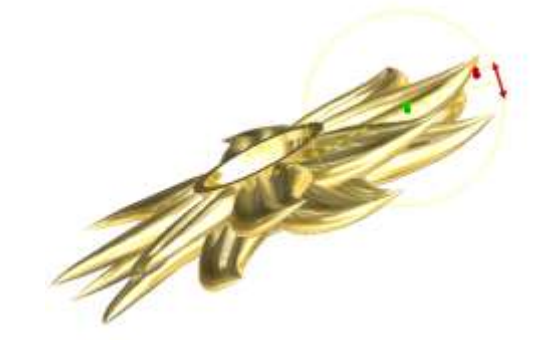

CREËREN VAN DE OGEN VOOR DE BEUGEL:

17. cSelecteer het OYZ veld, en klik op het Torus

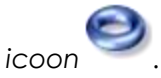

**Center:X**= 8,1 mm,**Y**= -1,3 mm,**Z**= 0 mm **Diameter :** 1 mm **Draaddikte:** 0,4 mm

( **V** Bevestigen)

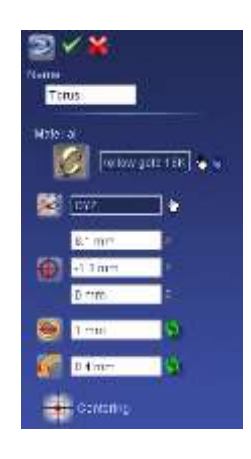

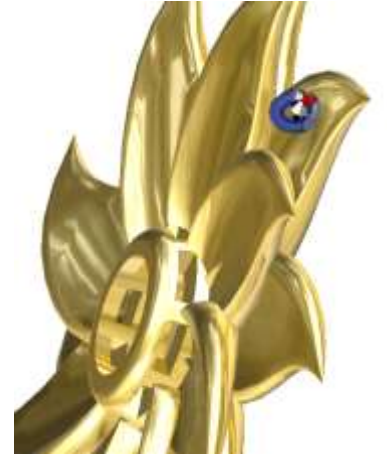

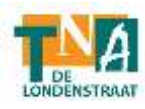

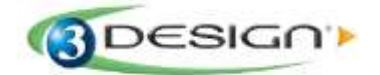

18. Selecteer het OXY veld, en klik op het Torus icoon

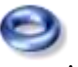

**Center:** X= 0 mm,Y= 8,7 mm, Z= -1,3 mm **Diameter:** 1 mm **Draaddikte:** 0.4 mm

(V Bevestigen)

### CREËREN VAN DE BEUGEL:

- 19. Selecteer het OYZ veld, en klik op het Sketch icoon
- **20.** Klik op het **Symmetrical horizontal** curve icoon Vink de **Close curve** optie aan!

Teken m.b.v. twee punten de onderstaande curve.

Punt 1: X= 17,2 mm Y= -2,5 mm Punt 2: X= 10,6 mm Y= 0,4 mm ( V Bevestigen) 21. Verlaat deze sketchmodule via het Exit curent editor icoon Selecteer het **OXY** veld en klik opnieuw op het **Sketch** icoon Klik op het Symmetrical vertical curve icoon en maak een curve die de metaaldoorsnede van de beugel gaat vormen. Punt 1: X= -1,8 mm Y= 16 mm Z= 0 mm Punt 2: X= -1,6 mm Y= 17 mm Z= 0 mm Punt 3: X= 0,9 mm Y= 16,6 mm Z= 0 mm Punt 4: X= 0,5 mm Y= 17 mm Z= 0 mm ( Wevestigen)

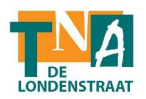

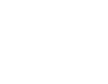

- 97 -

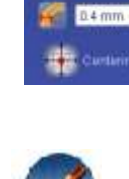

21 🗸

ration gate tax

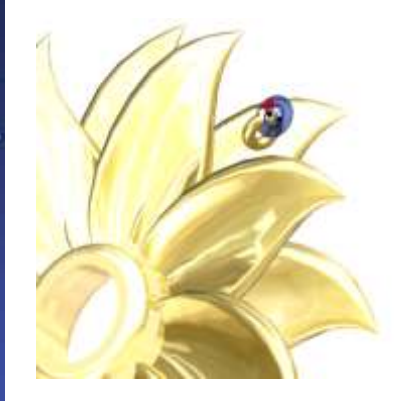

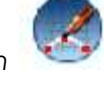

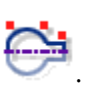

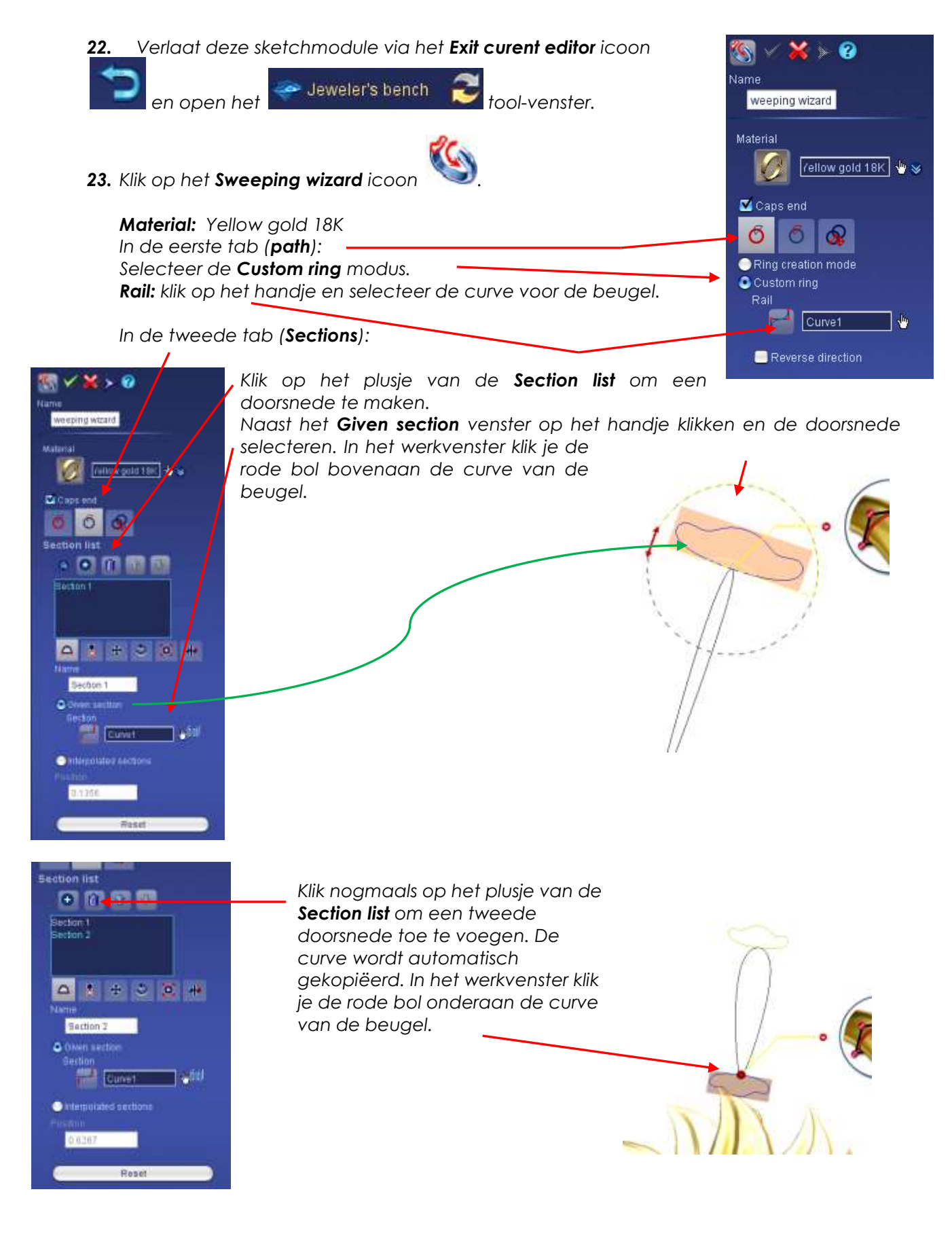

Open de **Scale** tab.

- 98 - Cursus 3Design

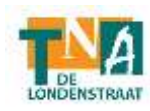

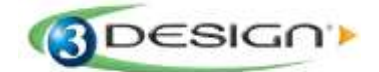

| 4     | 8     | \$   | 9 | X | * |
|-------|-------|------|---|---|---|
| Scale | ofsec | tion |   |   |   |
|       | 0.3   |      |   |   |   |
|       | 0.3   |      |   |   |   |

Verander de verhouding van de doorsnedecurve: Scale of section: X: 0,3 mm Y: wordt automatisch inhgesteld

Klik op het blauwe **Preview** oogje bovenaan het properties-venster.

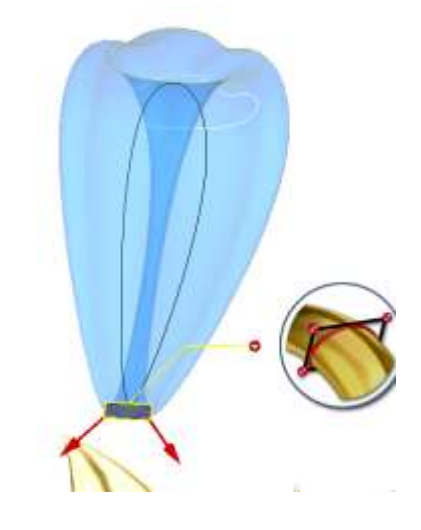

( 🗹 Bevestigen)

24.Nu moet de beugel nog op de juiste plaatst gezet worden.

Selecteer de beugel en klik op het **Move rotate scale** icoon

Verplaats nu de beugel tot op zijn juiste positie:

**Move:** *X*= 0 mm, *Y*= -1,44 mm, *Z*= -1,34 mm

De beugel zal er ongeveer zo uitzien:

Bevestigen)

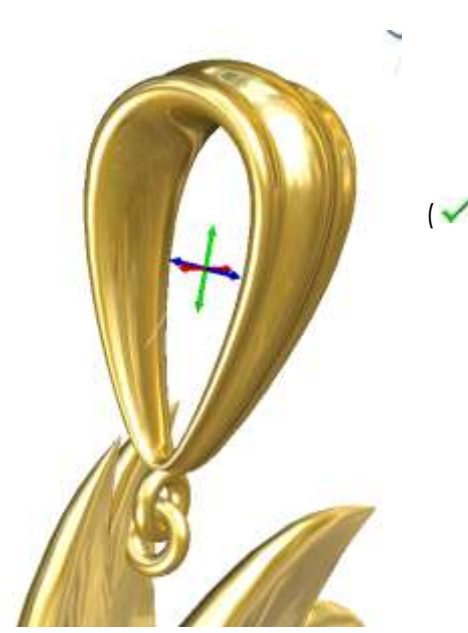

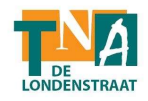

#### CREËREN VAN TWEE KLEUREN METAAL:

**25.** Ga naar de **Solid** module (Circular duplication)

Klik op het **Filter** icoon

Het beeld zal veranderen naar een selectie van groene objecten.

Create solids

Selecteer nu, met behulp van de Ctrl-toets, de onderste zonnestralen van de hanger. Deze zullen rood kleuren in het werkvenster.

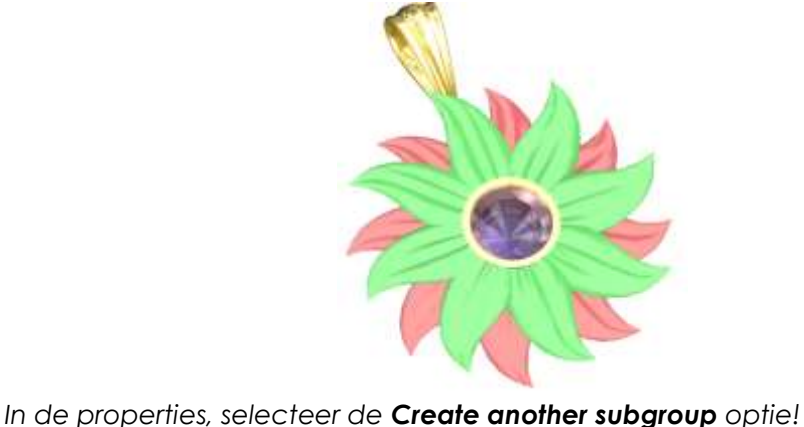

roene

en sSelecteer de zonnestralen van de hanger

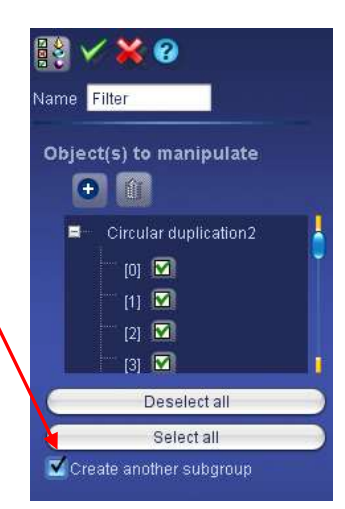

(✔ Bevestigen)

Filter2.

26. Selecteer de onderste rij zonnestralen en klik op het Set material icoon

Hierdoor zullen de zonnestralen opgesplitst worden in twee aparte

history gevoelig blijven voor veranderingen.

groepen, die los van elkaar kunnen bewerkt worden, maar wel via de

In de tree zal je zien dat de Circular duplication verandert in Filter en

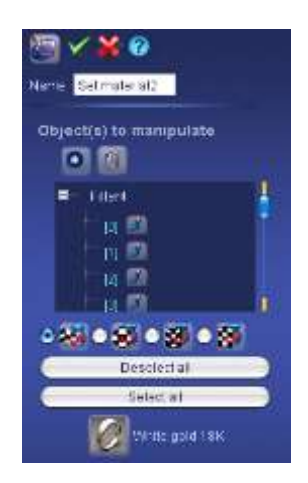

In de properties, klik je bij **Material** op het handje. Kies in het materiaalvenster dat opent voor **White gold 18K**.

( Webevestigen)

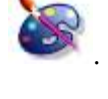

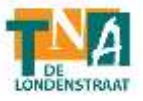

- 100 - Cursus 3Design

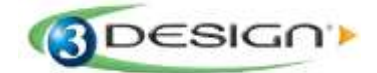

## C. CREËREN VAN EEN REALISTIC RENDERING:

- 1. Selecteer de hanger en plaats hem in de gewenste positie.
- Klik op het de Rendering module Volg de nodige stappen voor de templates.
- 3. Klik op het Create a rendering icoon

Klik op de render knop voor het starten van de realistic rendering.

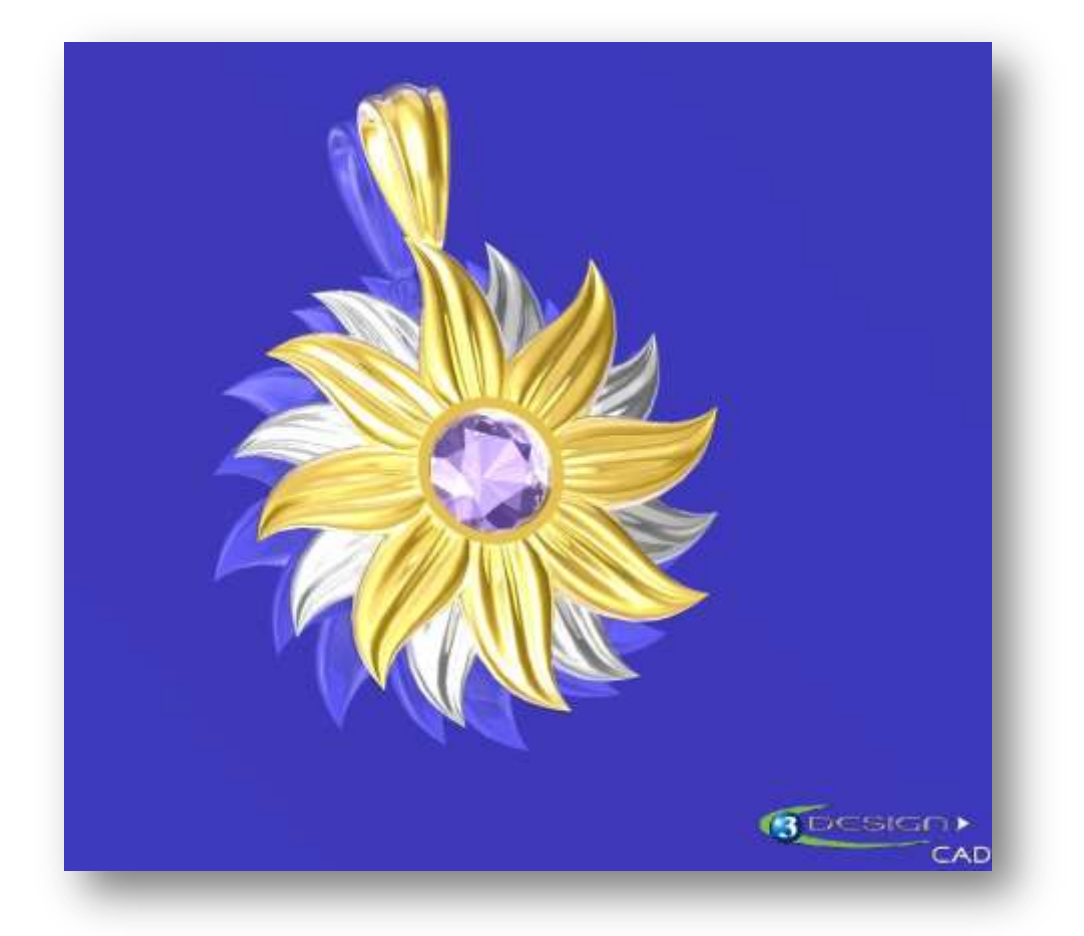

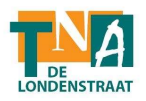